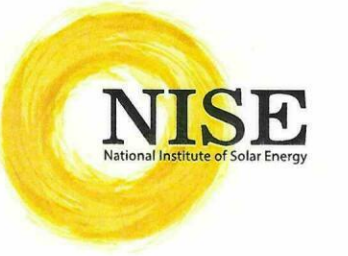

# ट्रीय सौर ऊर्जा संस्थान

### (नवीन एवं नवीकरणीय ऊर्जा मंत्रालय, भारत सरकार के अधीन एक खायत संस्थान)

## National Institute of Solar Energy

(An Autonomous Institute of Ministry of New and Renewable Energy) गुरूग्राम - फरीदाबाद मार्ग, ग्वाल पहाड़ी, गुरूग्राम - 122 003, हरियाणा, भारत Gurugram - Faridabad Road, Gwal Pahari, Gurugram -122 003, Haryana, India

F. No. A-12034/2/2021-Admin-Part(1)/115

Date 19.07.2024

## (सूचना)

एनआईएसई में विज्ञापन संख्या ए-12034/2/2021-एडमिन दिनांक 05.03.2022 के तहत विज्ञापित कार्यकारी सहायक-I (तकनीकी), कार्यकारी अधिकारी और कार्यालय सचिव-I के पदों के लिए भुगतान किया गया आवेदन शुल्क वापस किया जाएगा। एनआईएसई वेबसाइट पर शुल्क की ऑनलाइन वापसी के लिए एक लिंक (https://recruitment.nise.res.in/refundRequest.php) एवं इस संबंध में विस्तृत निर्धारित प्रक्रिया भी उपलब्ध होगा। उपरोक्त युआरएल दिनांक 23.07.2024 से रोजगार समाचार में प्रकाशन की तारीख से छः सप्ताह तक प्रभावी रहेगा । निर्धरित अवधि के Al Son BUTE उप्रान्त शुल्क वापसी के लिए कोई आवेदन/अनुरोध स्वीकार नहीं किया जाएगा।

सीर ऊर्जा लेखान At institute of Sole \* nergy (नवीन HFEITH) \* \* WINRE) SH A Papas. के 10 nonous Institut 5

(राह्ल कुमार)

प्रशासनिक अधिकारी राहुल कुमार/RAHUL KUMAR प्रशासनिक अधिकारी/Administrative Officer राष्ट्रीय सौर ऊर्जा संख्यान, गुरुग्राम हरियाणा National Institute of Solar Energy Gurugram Haryana - 122003

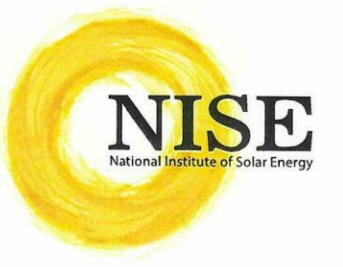

#### राष्ट्रीय सौर ऊर्जा संस्थान (नवीन एवं नवीकरणीय ऊर्जा मंत्रालय, भारत सरकार के अधीन एक खायत संस्थान)

### National Institute of Solar Energy

(An Autonomous Institute of Ministry of New and Renewable Energy) गुरूग्राम - फरीदाबाद मार्ग, ग्वाल पहाड़ी, गुरूग्राम - 122 003, हरियाणा, भारत Gurugram - Faridabad Road, Gwal Pahari, Gurugram -122 003, Haryana, India

No. A-12034/2/2021-Admin-Part (1)/115

Dated: 19.07.2024

## **NOTICE**

The application fee paid for the posts of Executive Assistant-I (Tech), Executive Officer and Office Secretary-I advertised vide Adv. No. A-12034/2/2021-Admin dated 05.03.2022 in NISE shall be refunded. A link shall be available for online refund of fee on NISE website (<u>https://recruitment.nise.res.in/refundRequest.php</u>) along with detail SOPs. The above URL will be live w.e.f. 23.07.2024 onwards to further six weeks from the date of publication in the Employment news. No application/request for fee refund will be accepted beyond that period.

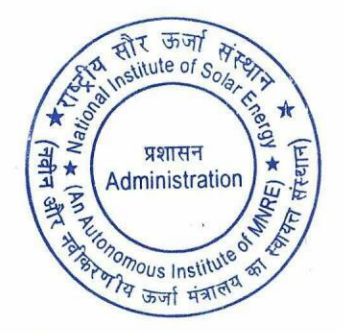

(Rahul Kumar) Administrative Officer राहुल कुमार/RAHUL KUMAR प्रशासनिक अधिकारी/Administrative Officer राष्ट्रीय सौर ऊर्जा संरथान, गुरुग्राम हरियाणा National Institute of Solar Energy Gurugram Haryana - 122003

## **Standard Operating Procedure**

• Open Recruitment Refund Link -: <u>https://recruitment.nise.res.in/refundRequest.php</u>

| 💌 🚥 Current Notices – 🙁   🧰 Notice-for-Cancei 🗶   🖬 Fwd: Re: U                           | URGENT: 🗙   💹 UCC DLT Platform 🗶   📴 (921) Sanda                                                   | ds Wo 🛪   🛅 Credential Sheet I 🛪   📴 Recruitment :: Nat | 🗙 🤠 Recruitment :: Nat 🔺 🎂 National Portal fo | o X   😋 1 in roman letter X   + — 🔿 X     |
|------------------------------------------------------------------------------------------|----------------------------------------------------------------------------------------------------|---------------------------------------------------------|-----------------------------------------------|-------------------------------------------|
| $\leftrightarrow$ $\Rightarrow$ $\sigma$ $\Xi$ recruitment.nise.res.in/refundRequest.php |                                                                                                    |                                                         |                                               | 🖈 🚛 🖬 🌒 🛞 🖆 i 📀 i                         |
| 音 Credential Sheet NL. 📀 Nise Inventory - Nat 📀 HPPSC : Login Page                       | 🧕 Dashboard ( Instant 🛛 Kogin To Manage Yo 🔃                                                       | CCAvenue - Mercha 📀 NISE   Sign In 📀 Welcome login   ER | 👔 :: RTI Request & Ap 🚺 How to Convert Dat    | 🖶 Create a REST API U » 🛛 🗁 All Bookmarks |
| Email: recruitm                                                                          | ment.nise@nise.res.in                                                                              |                                                         |                                               |                                           |
|                                                                                          | National Institute of Solai<br>utenomous Institute under Ministry of New and Renewable Energy Gove | r Energy                                                |                                               |                                           |
|                                                                                          | Advertisement<br>Fr                                                                                | No. : A-12/007/2019/Adm<br>e Refund Request Form        | n/RC/NISE                                     |                                           |
|                                                                                          |                                                                                                    | e Refund Request Form                                   |                                               |                                           |
|                                                                                          |                                                                                                    |                                                         |                                               |                                           |
|                                                                                          | Fee Refund Request Form                                                                            |                                                         |                                               |                                           |
|                                                                                          | Enter Registration Key                                                                             | Registration Key                                        | Submit                                        |                                           |
|                                                                                          |                                                                                                    |                                                         |                                               |                                           |
|                                                                                          |                                                                                                    |                                                         |                                               |                                           |
|                                                                                          |                                                                                                    |                                                         |                                               |                                           |
|                                                                                          |                                                                                                    |                                                         |                                               |                                           |
|                                                                                          |                                                                                                    |                                                         |                                               |                                           |
|                                                                                          |                                                                                                    |                                                         |                                               |                                           |
|                                                                                          |                                                                                                    |                                                         |                                               |                                           |
|                                                                                          |                                                                                                    |                                                         |                                               |                                           |
|                                                                                          |                                                                                                    |                                                         |                                               |                                           |
|                                                                                          |                                                                                                    |                                                         |                                               |                                           |
| 99°F                                                                                     | Q Search 📻                                                                                         |                                                         | 🕰 刘 🛃 🕅 🕅                                     | ∧ ENG 🕞 🍖 424 PM 🗘 🥠                      |

• Enter Registration Key that have provided you when you have registered on Portal. For Example -: TESTRQ221644394373

| 💌 🎂 Home   National Instin 🗙 🕴 M. Fwd: Re: URGENT: Rej 🛛 🗙 | 🔣 UCC DLT Platform 🛛 🗙   📴 (921) Sandesh Webm 🗙                                                 | 🔚 Credential Sheet NISI 🛪 🛛 🕹 Recruitme   | nt = Nation 🗙 📃 Ministry of New and 🗆 🗙   🌚 N  | ational Portal for Ro 🗙 📋 🏧 Mi | inistry of New and I ×   + |
|------------------------------------------------------------|-------------------------------------------------------------------------------------------------|-------------------------------------------|------------------------------------------------|--------------------------------|----------------------------|
| ← → ♂ III recruitment.nise.res.in/refundRequest.p          | hp                                                                                              |                                           |                                                |                                | 🖈 🔓 🖬 🏶 🛞 🖆 i 📀            |
| Tendential Sheet NL S Nise Inventory - Nat. HPPSC : Log    | gin Page ( Dashboard 🧕 Instant 🔀 Login To Manage Yo                                             | 🚾 CCAvenue - Mercha 📀 NISE   Sign In 🛛    | 🕉 Welcome login   ER 🧯 :: RTI Request & Ap 🚺 H | ow to Convert Dat 🐽 Create a   | REST API U XII Bookman     |
| Emai                                                       | il: recruitment.nise@nise.res.in                                                                |                                           |                                                |                                |                            |
|                                                            | ISE National Institute of So<br>References Institute under Ministry of New and Renewable Energy | lar Energy<br>Government of India.        |                                                |                                |                            |
|                                                            | Advertisemer<br>]                                                                               | it No. : A-12/007/20<br>Fee Refund Reques | )19/Admn/RC/NISE<br>t Form                     |                                |                            |
|                                                            |                                                                                                 |                                           |                                                |                                |                            |
|                                                            | Fee Refund Request Form                                                                         |                                           |                                                |                                |                            |
|                                                            | Enter Registration Key                                                                          | Registration Key                          | Submit                                         |                                |                            |
|                                                            |                                                                                                 |                                           |                                                |                                |                            |
|                                                            |                                                                                                 |                                           |                                                |                                |                            |
|                                                            |                                                                                                 |                                           |                                                |                                |                            |
|                                                            |                                                                                                 |                                           |                                                |                                |                            |
|                                                            |                                                                                                 |                                           |                                                |                                |                            |
|                                                            |                                                                                                 |                                           |                                                |                                |                            |
|                                                            |                                                                                                 |                                           |                                                |                                |                            |
|                                                            |                                                                                                 |                                           |                                                |                                |                            |
|                                                            |                                                                                                 |                                           |                                                |                                |                            |
| _                                                          |                                                                                                 |                                           |                                                |                                |                            |
| Soft Haze                                                  | Q Search                                                                                        | 🐋 🖉 📮 📦 🧕                                 | 📓 🖾 😫 🤮 💐 🔂 🗃                                  |                                | ^ ENG □ 🔂 4:10 PM □ 🧧      |

• If you will Enter Wrong Registration key that is not match with Cancelled Posts (Executive Assistant-I, Executive Officer and Officer Secretary-I), Your Form will not go further.

| 💌 🎟 Current Notices - 🙁   🔯 Notice-for-Cancel 🗴   M Fwd: Ret U    | JRGENT: ×   🛄 UCC DLT Platform ×                                       | 📴 (921) Sandesh Wc 🛛 🗶 📔 Crede                       | ntial Sheet 🗉 X 🙋 Recruitment :   | a Nat 🗙 📃 Ministry of New at 🗴   🎂 Nationa    | al Portal fo: 🗙   🌀 english | to hindi tr 🗙   🕂  | - o x               |
|-------------------------------------------------------------------|------------------------------------------------------------------------|------------------------------------------------------|-----------------------------------|-----------------------------------------------|-----------------------------|--------------------|---------------------|
| ← → ♂ ः recruitment.nise.res.in/refundRequest.php                 |                                                                        |                                                      |                                   |                                               |                             | * 🔓 🖬 🔅            | 随 🖸 I 🥯 🗄           |
| Teredential Sheet NL. 🔗 Nise Inventory - Nat 🎯 HPPSC : Login Page | 🧕 Dashboard 🧕 Instant 🔀 Login Te                                       | Manage Yo 🧰 CCAvenue - Mercha                        | 🔇 NISE   Sign In 🛛 🚱 Welcome logi | in   ER 🦉 :: RTI Request & Ap 🔼 How to Conver | rt Dat 🚺 Create a REST Al   | יו <b>u_</b>       | »   🗅 All Bookmarks |
| Email: recruite                                                   | nent.nise@nise.res.in                                                  |                                                      |                                   |                                               |                             |                    |                     |
|                                                                   | Vational Institute<br>tonomous Institute under Ministry of New and Res | of Solar Energy<br>wable Energy Government of India. |                                   |                                               |                             |                    |                     |
|                                                                   | Advertis                                                               | ement No. : A-1                                      | 2/007/2019/Ad                     | lmn/RC/NISE                                   |                             |                    |                     |
|                                                                   |                                                                        | Fee Refund                                           | Request Form                      | n                                             |                             |                    |                     |
|                                                                   |                                                                        | r ce rectuna                                         | Acquest 1 orn                     |                                               |                             |                    |                     |
|                                                                   |                                                                        |                                                      |                                   |                                               |                             |                    |                     |
|                                                                   | Fee Refund Request Form                                                |                                                      |                                   |                                               |                             |                    |                     |
|                                                                   | Put Registration Key                                                   | Registration Key                                     |                                   | Submit                                        |                             |                    |                     |
|                                                                   |                                                                        | Pogistration                                         | Kow is Incor                      | roct                                          |                             |                    |                     |
|                                                                   |                                                                        | Registration                                         | key is incor                      | iect                                          |                             |                    |                     |
|                                                                   |                                                                        |                                                      |                                   |                                               |                             |                    |                     |
|                                                                   |                                                                        |                                                      |                                   |                                               |                             |                    |                     |
|                                                                   |                                                                        |                                                      |                                   |                                               |                             |                    |                     |
|                                                                   |                                                                        |                                                      |                                   |                                               |                             |                    |                     |
|                                                                   |                                                                        |                                                      |                                   |                                               |                             |                    |                     |
|                                                                   |                                                                        |                                                      |                                   |                                               |                             |                    |                     |
|                                                                   |                                                                        |                                                      |                                   |                                               |                             |                    |                     |
|                                                                   |                                                                        |                                                      |                                   |                                               |                             |                    |                     |
|                                                                   |                                                                        |                                                      |                                   |                                               |                             |                    |                     |
| e Ber F<br>Haze                                                   | Q Search                                                               | <b></b> ) 🗖 🔝 1                                      | 🖣 🍨 👱 📓 🛤                         | 🛚 🤬 🍕 🗾 🛤                                     |                             | ^ <sup>ENG</sup> □ | 4:16 PM 🗘 🦺         |

• Enter Correct Registration Key which is Eligible for Cancelled Posts (Executive Assistant-I, Executive Officer and Officer Secretary-I). If both condition will match, then your application go further.

| 👻 🤤 Recruitment :: National Instit 🗙 🏨 nise. | .res.in / 127.0.0.1 / nisecy 🗙 🕴 🎪 nise.res.in                                            | n / 127.0.0.1 / nisec  ×   (      | NISE   Dashboard             | × G english to | o hindi translat | tion - ×   + |            | - 0                 | ×   |
|----------------------------------------------|-------------------------------------------------------------------------------------------|-----------------------------------|------------------------------|----------------|------------------|--------------|------------|---------------------|-----|
| ← → C ⋒ ः recruitment.nise.res.              | .in/refundRequest.php                                                                     |                                   |                              | ९ 🕁            | ß C              | <b>1</b>     | (N) 🗅      | =J (                | 9 E |
|                                              | onal Institute of Solar<br>s Institute under Ministry of New and Renewable Energy Governm | Energy<br>ent of India.           |                              |                |                  |              |            |                     |     |
| Fee                                          | Refund Request Form                                                                       |                                   |                              |                |                  |              |            |                     |     |
|                                              | Registartion Email / Registration Key                                                     | Registartion Email / Registration | s Key Subo                   | mit            |                  |              |            |                     |     |
|                                              | POST APPLIED FOR                                                                          |                                   | Executive Officer(Technical) |                |                  |              |            |                     |     |
|                                              | Registration Key                                                                          | Test                              |                              |                |                  |              |            |                     |     |
|                                              | Full Name                                                                                 | Test                              |                              |                |                  |              |            |                     |     |
|                                              | Father's Name                                                                             | Test                              |                              |                |                  |              |            |                     |     |
|                                              | Date of birth                                                                             | 19-Jul-1991                       |                              |                |                  |              |            |                     |     |
|                                              | E-mail ID                                                                                 | Test@gmail.com                    |                              |                |                  |              |            |                     |     |
|                                              | Gender                                                                                    |                                   | Male                         |                |                  |              |            |                     |     |
|                                              | Category                                                                                  | Gen                               |                              |                |                  |              |            |                     |     |
|                                              | Complete Correspondance Address                                                           | Test                              |                              |                |                  |              |            |                     |     |
|                                              | Fee NIL                                                                                   |                                   |                              |                |                  |              |            |                     |     |
|                                              | UTR No. 111443208654                                                                      | Transacti                         | on Date                      | 15-Mar-2022    |                  |              |            |                     |     |
|                                              | Bank Name NA                                                                              |                                   |                              |                |                  |              |            |                     |     |
|                                              | Request for Refund                                                                        |                                   |                              |                |                  |              |            |                     |     |
|                                              |                                                                                           |                                   |                              |                |                  |              |            |                     |     |
|                                              |                                                                                           |                                   |                              |                |                  |              |            |                     |     |
| Type here to search                          | 🖬 💽 🖻 🧿 🗖                                                                                 | 🕹 刘 💼                             | <b>i</b>                     |                | ^                | - @ 🖪 🐿 /    | 候 (小)) ENG | 01:00<br>12-07-2024 | -   |

• Then Check Your Detail and click on the Request for Refund button, which is given below on left side.

| 💌 🔤 Home   National Institute 🛛 🗙 📔 Field: Re: URGEN | NT: Replace 🗙 🕴 🚾 UCC D                                                                                                    | LT Platform ×        | 1921) Sandesh Webmail : 🗙   🔚 Credential Sheet NISE - G 🗴 🤯 Recruitment z National III 🗴 📼 Ministry                                                                                                    | of New and Ren: X   🕲 english to hindi translati: X   + - O X |
|------------------------------------------------------|----------------------------------------------------------------------------------------------------|----------------------|----------------------------------------------------------------------------------------------------|---------------------------------------------------------------|
| ← → ♂ 🚍 recruitment.nise.res.in/refundReq            | uest.php                                                                                                    |                      |                                                                                                    | 🖈 😘 🖬 🖉 🛞 🖸 I 📀 I                                             |
| 🖀 Credential Sheet NL. 🔗 Nise Inventory - Nat 🔗 HPP  |                                                                                                    | erd 🧕 Instant 🖂 Logi | To Manage Yo 🙍 CCAvenue - Mercha 🧿 NISE   Sign In 🔗 Welcome login   ER ∦ :: RTI Request & Ap 🚺                                                                                                    | How to Convert Dat 🐽 Create a REST API U 🔋 🗈 All Bookmarks    |
| E Credenidal Sheet Nu.                               | C (Logo Age )<br>C (Logo Age )<br>C (Log |                      | To Manage Nu.       Columne - Marchau.       NOE   Says N       Webcome kegin   SL. <ul> <li>A TO Request &amp; A public</li> <li>A marchau</li> <li>A marchau</li></ul> | Nor la Convert Dal.                                           |
|                                                      | NSE .                                                                                                    |                      | © 2024 NSE<br>Designed By Natr                                                                                                    | Career. Al Rights Reserved.<br>nal Institute of Solar Energy. |
| Some High UV Now                                     |                                                                                                    | Q Sear               |                                                                                                    | ^ ENG IN IS 100 PM Ω 🥵                                        |

• This Modal will show where you have to add your Bank Name, Account Number, IFSC Code to raise a Refund Request. Checkbox is mandatory to check for self-declaration. If you don't check the checkbox your detail will not accepted.

#### **USER Verification**

• After Submission of Online Refund Request, a verification code will be send to the registered Mail Id. This online verification is made for further procedure.